# **ING Scanner**

NG

# Anweisungen zur Aktivierung

Mit dem ING Scanner können Sie sich ganz einfach bei InsideBusiness anmelden und Aufträge unterzeichnen.

Zunächst müssen Sie jedoch den Scanner aktivieren.

Nachfolgend finden Sie eine Schritt-für-Schritt-Anleitung zur Aktivierung.

## Bereiten Sie Ihren Scanner vor:

- Legen Sie die Batterien in den Scanner ein
- Schalten Sie den Scanner ein, indem Sie einmal fest auf die Einschalttaste drücken
- Wählen Sie Ihre Sprache aus. Drücken Sie die linke graue Taste, um die Sprache auszuwählen, dann die rechte graue Taste, um die Auswahl zu bestätigen

#### Einfache Aktivierung in zwei Schritten:

- Verifizieren Sie Ihre Identität
- Aktivieren Sie Ihren Scanner

## Was Sie benötigen?

- Ein funktionierendes Scannergerät
- Ihre Benutzer-ID

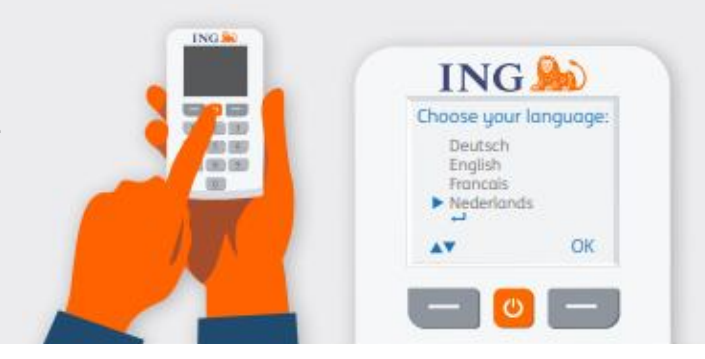

1 / 4

# Verifizieren Sie Ihre Identität

#### Rufen Sie <u>https://ingwb.com/activate</u> auf.

Stellen Sie sicher, dass Sie sicher verbunden sind mit **ingwb.com**.

Weitere Informationen zur Sicherheit finden Sie unter <u>Tipps zum sicheren</u> <u>Online-Banking</u>.

Lesen Sie die Anweisungen auf der Webseite und drücken Sie "Aktivierung starten".

### Bei der "E-Mail-Verifizierung" müssen Sie Folgendes eingeben:

- Ihre Benutzer-ID (Sie finden diese in der Willkommens-E-Mail von InsideBusiness)
- Ihr Geburtsdatum
- Ihre E-Mail-Adresse, mit der Sie sich bei InsideBusiness registriert haben

Wenn alle Informationen korrekt sind, erhalten Sie eine E-Mail mit weiteren Anweisungen.

| ING 脸 |                                                                                                    | English 💌 |
|-------|----------------------------------------------------------------------------------------------------|-----------|
|       | Activate ING Scanner                                                                                                    |           |
|       | Before you start   Corefully read the flyer you received with your NG Scanner.   Put the batteries in the scanner and set the language.   Start activation   > More about InsideBusiness > Privacy & coolee statement > Contact |           |

| ING ಖ |                                                                                                    | English |
|-------|----------------------------------------------------------------------------------------------------|---------|
|       | Activate ING Scanner                                                                                                    |         |
|       | Verify via email                                                                                                    |         |
|       | We will email you a verification code to activate your ING Scanner.<br>The code will expire in 15 minutes.<br>Help Send code |         |
|       | Choose another method to log in                                                                                              |         |
|       | I-Dentity Card and Reader                                                                                                    |         |

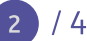

## **Aktivieren Sie Ihren Scanner**

#### Starten Sie die Aktivierung

Nach erfolgreicher Anmeldung können Sie die Aktivierung in 4 Schritten durchführen.

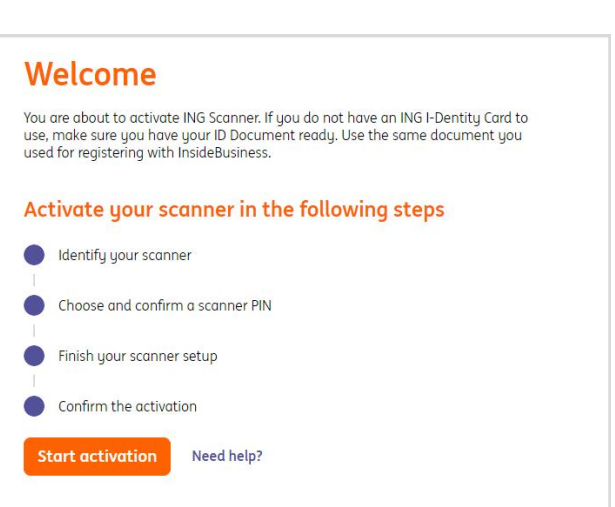

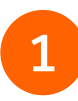

### Schritt 1 von 4 Identifizieren Sie Ihren Scanner

- Scannen Sie den Farbcode mit der Kamera Ihres Scanners
- Geben Sie die Seriennummer ein, die auf dem Bildschirm des Scanners angezeigt wird

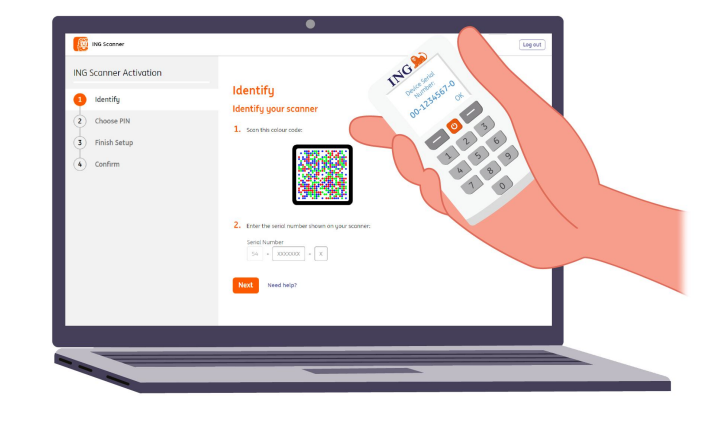

## Schritt 2 von 4

## Wählen Sie eine PIN für den Scanner aus

Ihre PIN ist streng vertraulich und nur für den persönlichen Gebrauch bestimmt.

- Scannen Sie den Farbcode mit der Kamera Ihres Scanners
- Für den Scanner wird eine PIN benötigt
- Wählen Sie eine 5- bis 8-stellige PIN aus und geben Sie sie zur Bestätigung zweimal auf dem Scanner ein
- Auf dem Scanner wird ein 15-stelliger Code angezeigt Geben Sie den Code auf der Webseite ein

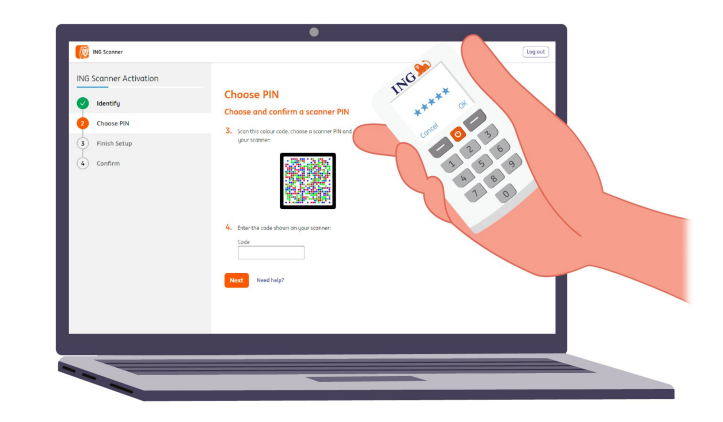

## Schritt 3 von 4 Schließen Sie die Einrichtung ab

- Scannen Sie den Farbcode erneut mit der Kamera Ihres Scanners
- Geben Sie den 9-stelligen Code auf der Webseite ein

| ING Scanner Activation | ING. B                                                                                                    |  |
|------------------------|----------------------------------------------------------------------------------------------------|--|
| 🕑 Identify             | Finish your scanner setup                                                                                                    |  |
| Choose PIN             | 5. Scon this colour code:                                                                                                    |  |
| 3 Finish Setup         | 1 ETC ( 1998)                                                                                                    |  |
| Conntrm                | the result in the result in the result |  |
|                        | wething?                                                                                                    |  |

## Schritt 4 von 4 Bestätigen Sie die Aktivierung

Zur Bestätigung der Aktivierung des Scanners gibt es die folgenden Optionen:

- ID-Dokumentennummer
- Aktivierungscode
- Über den Corporate Administrator

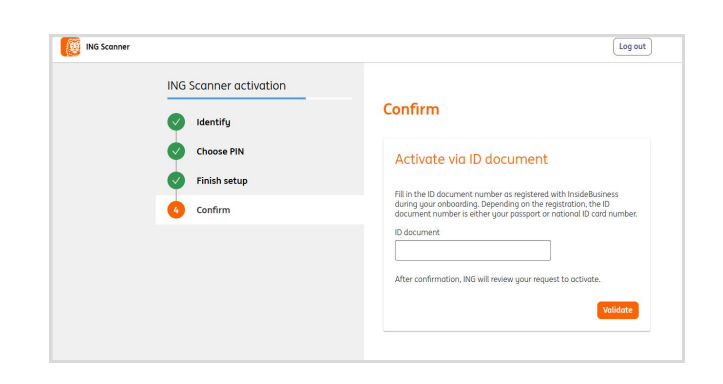

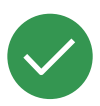

## Ihr Scanner ist nun einsatzbereit.

Gehen Sie zu <u>https://insidebusiness.ingwb.com</u> und melden Sie sich mit Ihrem ING-Scanner an!

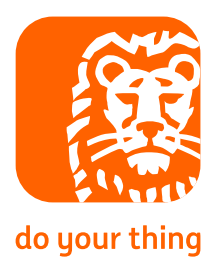